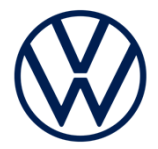

# **Volkswagen Connect** スタートアップガイド

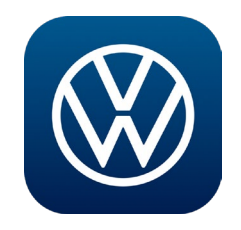

# スタートアップガイド目次

| Volkswagen Connect とは<br>基礎知識 | 2  |
|-------------------------------|----|
| Volkswagen Connect をご利用の前に    |    |
| 準備                            |    |
| 登録                            |    |
| メインユーザーの登録                    | 6  |
| 共有ユーザーの登録                     | 29 |
| プライバシー設定                      |    |
| Volkswagen Connect のリセットについて  | 48 |

# Volkswagen Connect とは

## 基礎知識

**Volkswagen Connect**<sup>\*1</sup>は、フォルクスワーゲンが提供する最新のモバイ ルオンライン/インフォテイメントシステムサービスです。 車両情報の確認 / 操作を Volkswagen アプリで行うことができます。 アプリならではの機能として、様々な車両情報の確認、駐車位置確認、盗 難防止アラーム、ライト消し忘れの確認、ロック&アンロック操作機能な どで構成されています。

インフォテイメントシステムで、交诵情報、地図更新機能、ミュージック ストリーミングなどをオンラインで行うことができます。

# 🚔 Volkswagen Connect 機能

#### アプリ画面

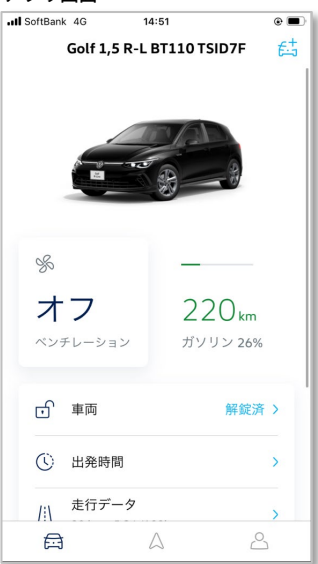

#### ■ Volkswagenアプリ機能

- ・パーソナルセッティング
- ・エリアアラート(エリア通知)
- スピードアラート(スピード警告)
- ・ロック&アンロック\*2(アプリのみ) ・ドア&ライト
- ・オンライン盗難防止アラーム(アプリのみ)
- 車両情報
- ・ビークルヘルスレポート

#### ■インフォテイメントシステム機能\*4

- ・オンライン交诵情報
- オンラインルート計算
- ・オンライン目的地インポート
- ・オンラインガソリンスタンド検索 ・オンライン充電ステーション検索\*3
- (EV / PHEV車専用)
- ・オンライン駐車場検索
- ・オンライン地図更新
- ・ミュージックストリーミング機能
- ・ブレークダウン・コール

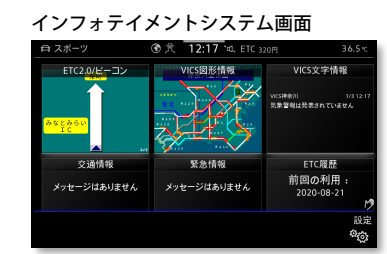

・リモート充電\*3 (EV / PHEV車専用)

・駐車位置

\*1:仕様・操作方法が変更されることがあります。

車両の仕様・装備により一部操作方法が異なる場合があります。

\*2:ロック&アンロック操作機能を有効にするには、フォルクスワーゲン正規販売店で認証手 続きが必要です。

**Volkswagen ID** のお客様情報(生年月日)を登録している必要があります。

- \*3: EV / PHEV 専用のサービスです。
- \*4: インフォテイメントシステムの機能については、Discover Media / Pro クイックユーザー ガイドまたは車両の取扱説明書でご確認ください。 (当書では操作手順についての記載はしていません)

 ・ドライビングデータ(走行データ) ・サービススケジューリング ・オンライン目的地インポート ・エアコン\*3 (EV / PHEV車専用) ・出発時間\*3 (EV / PHEV車専用)

## **Volkswagen Connect** をご利用の前に

## 準備

**Volkswagen Connect** をご利用いただくには、**Volkswagen ID** の登録が必要です。登録は **Volkswagenアプリ**、車両のインフォテイメントシステムで行います。

#### <u>モバイル端末(スマートフォン / タブレット端末)</u>

インターネットの通信機能と無線LAN のルータ機能を備えたモバイル端末 (スマートフォン、タブレット、モバイルWi-Fi ルータなど)が必要です。 Volkswagen Connect をご利用での通信にかかる費用はお客様のご負担に なります。

#### <u>Eメールアドレス</u>

Volkswagen ID の登録に必要です。

携帯電話会社などでご契約のE メールアドレスをご使用する場合で、迷惑 メール受信拒否などのフィルター設定がある場合は『@ vwgroup.io』のド メインを受信可能に設定してください。

#### 車両識別番号 (VIN)

Volkswagen Connect をご利用予定のお車の車両識別番号をあらかじめメ モしてください。車両識別番号は車両のフロントウインドー右側および車 検証に記されている17桁の番号です。

(例):WVGZZZ1CZXX123XX56

#### 注意事項

フォルクスワーゲン社のサーバーメンテナンス等のため、Volkswagen Connect初期設定や設定 後のVolkswagen Connectサービスが一時的にご利用いただけない場合がありますので、予めご 了承願います。 この場合、お手数ですが、時間をおいてからご利用いただきますようお願いいたします。 不明点等ございましたら、お近くのフォルクスワーゲン正規ディーラー、または専用カスタマー サポートセンター (→ P.49) にお問い合わせください。

## 登録

**Volkswagen Connect** をご利用いただくためには、**Volkswagenアプリ**の インストール、**Volkswagen ID** の登録、お客様情報の登録、車両アクティ ベーションなどが必要です。

→ メインユーザーの登録は (→ P.6) を参照してください。

→共有ユーザーの登録は(→P.29)を参照してください。

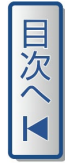

## メインユーザーの登録

Volkswagenアプリをインストールし、Volkswagenアプリから Volkswagen ID の登録およびお客様情報の登録を行い、インフォテイメン トシステムから車両アクティベーションを行います。

## 操作手順

Volkswagenアプリをインストールします。 Volkswagenアプリは、Google Play(Android)、Apple ストア (iPhone)より入手することができます。 スマートフォン / タブレットにアプリをダウンロードし、インストー ルしてください。

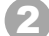

Volkswagenアプリを起動し、「登録」をタッチします。

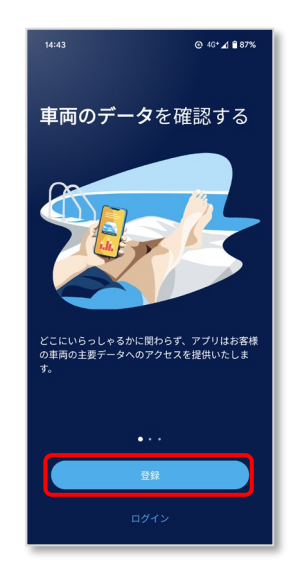

3 登録するEメールアドレスを入力し、「次へ」をタッチします。

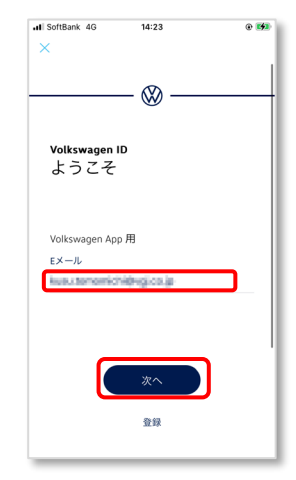

目次へ

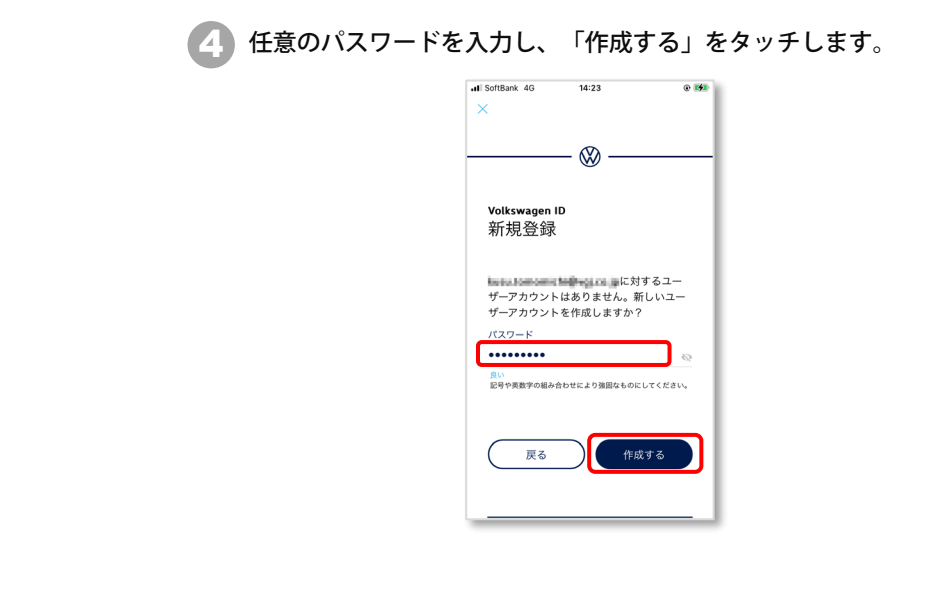

# 目次へ▼

## 5)利用規約をスクロールして内容を確認し、「承認」をタッチします。

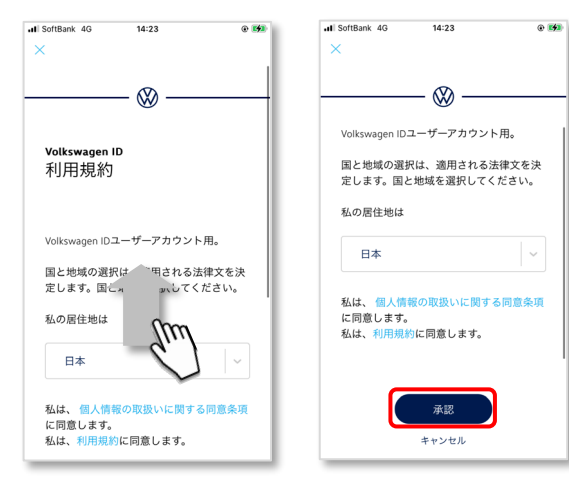

## 下記メッセージが表示されます。

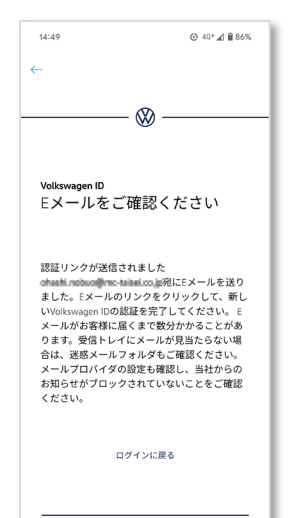

## 🕜 受信したEメールの「メールアドレスのご確認」をタッチします。

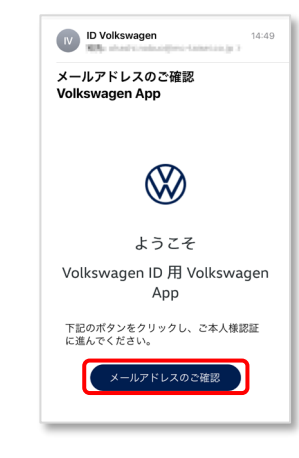

## 3 ブラウザ上で下記メッセージが表示されます。

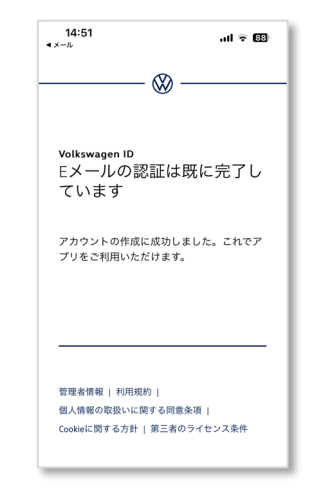

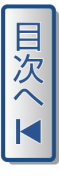

#### ⑤ 「ログインに戻る」をタッチし、Eメールアドレスを確認し、「次へ」 をタッチします。

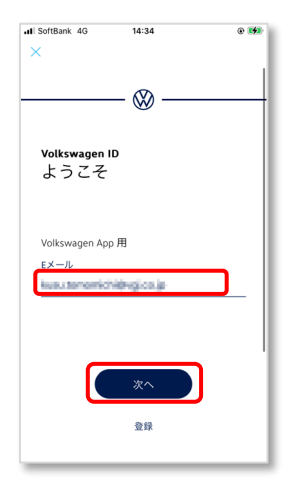

10 パスワードを入力し、「次へ」をタッチします。

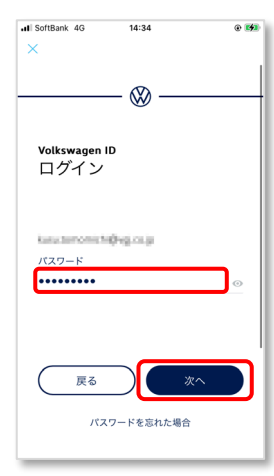

## (11) スクロールして内容を確認し、「承諾」をタッチします。

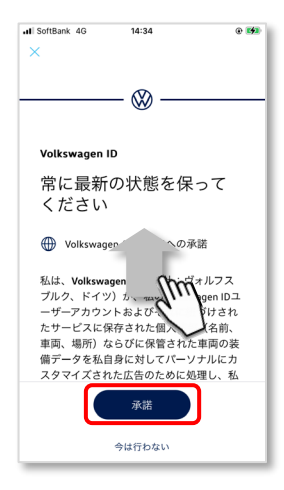

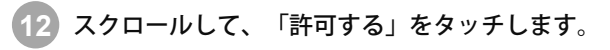

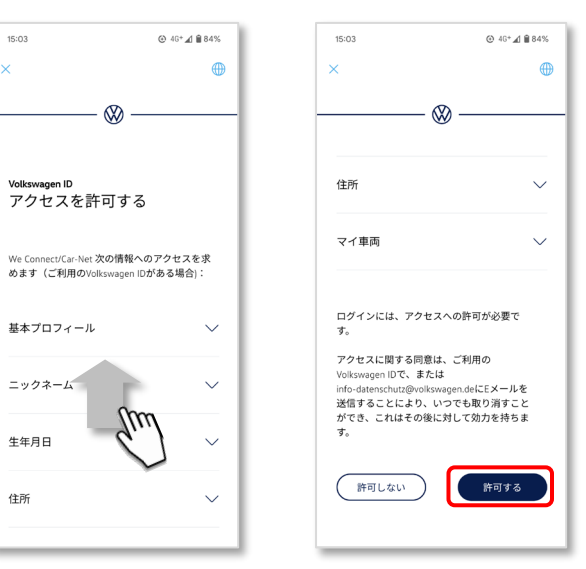

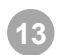

「次へ」をタッチします。

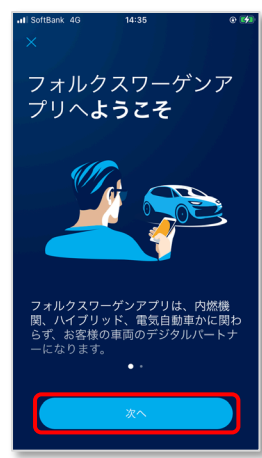

14 「さあ、はじめましょう」をタッチします。

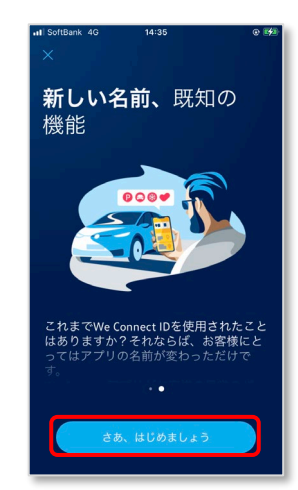

15 国を選択し、 ☑を入れ、「次へ」をタッチします。

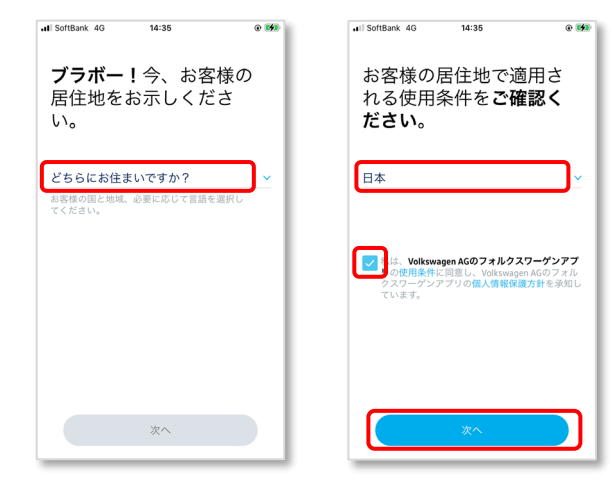

「車両の追加」をタッチします。

16

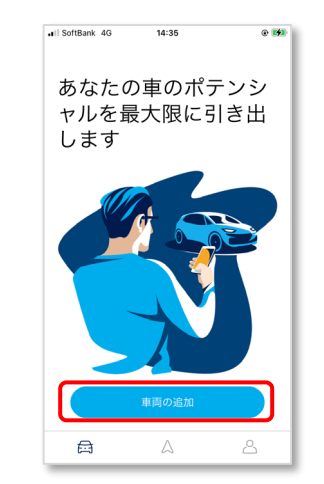

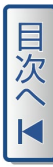

## 車両識別番号を入力し、「続ける」をタッチします。

| WVGZZZ10                                             | ZXX123XX56                                            | 0                                           |
|------------------------------------------------------|-------------------------------------------------------|---------------------------------------------|
| 車両識別番号<br>ィンドーにごさ                                    | (VIN) は、自動車登組<br>ざいます。                                | 証とフロントウ                                     |
| VINによって、<br>ラインサービス<br>を検査します。<br>お客様の車両の<br>納車後ですのて | お客様の車両が、当社<br>への技術的前提条件を注<br>0アクティペーションな<br>5で注意ください。 | :のモバイルオン<br>満たしているか<br><sup>(</sup> 可能になるのは |
|                                                      | 続ける                                                   |                                             |

## 18 スクロールして、「許可する」をタッチします。

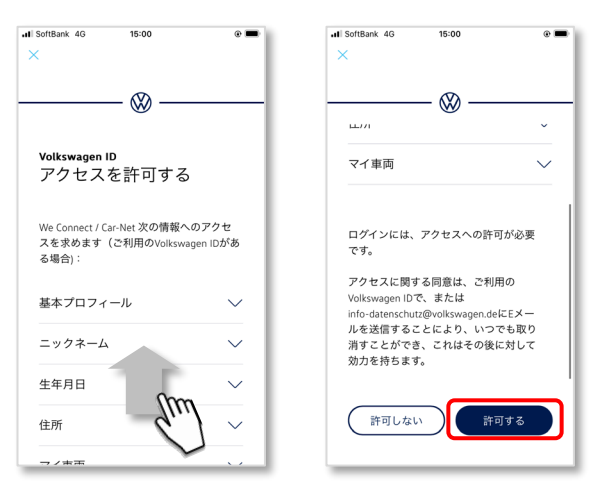

## 19 「承知している」をタッチします。

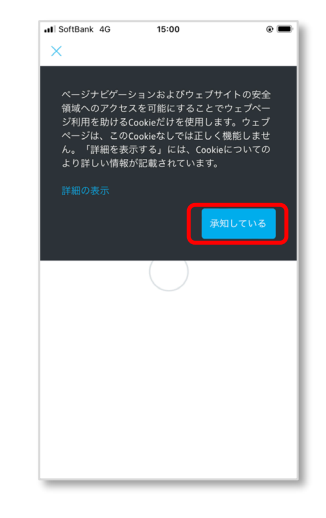

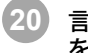

#### 言語を選択し、スクロールして内容を確認し、☑を入れ、「次へ」 をタッチします。

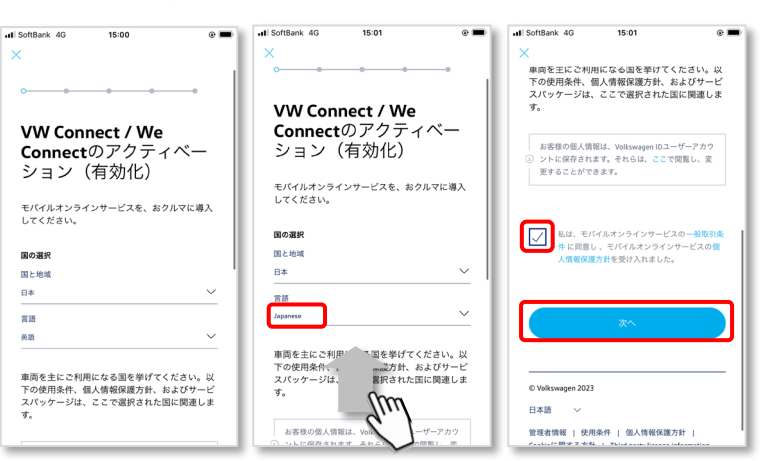

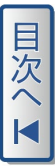

#### 21 名、姓、ニックネームを入力し、「次へ」をタッチします。

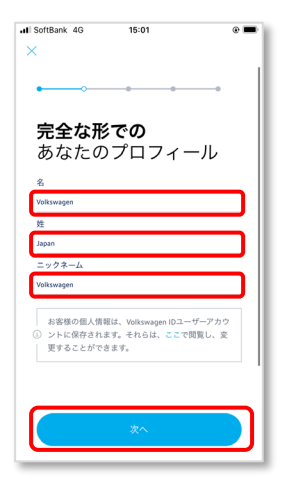

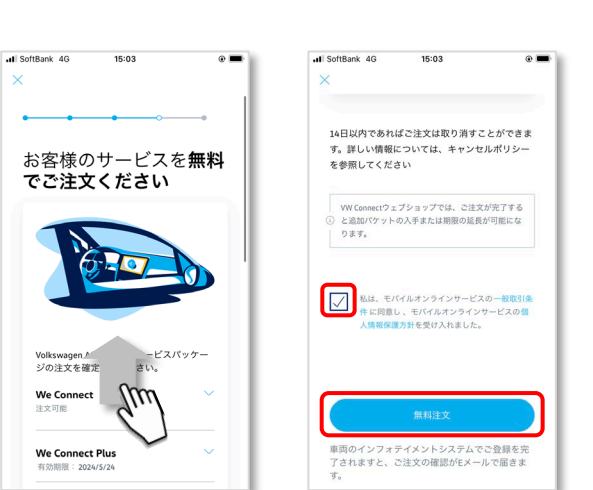

23 スクロールして内容を確認し、 🗹 を入れ、「無料注文」をタッチし

22 安全PIN(S-PIN) \* を入力し、スクロールして内容を確認し、「次 へ」をタッチします。

※:安全PIN(S-PIN)は、後の手順でも使用します。お忘れのないようにしてください。

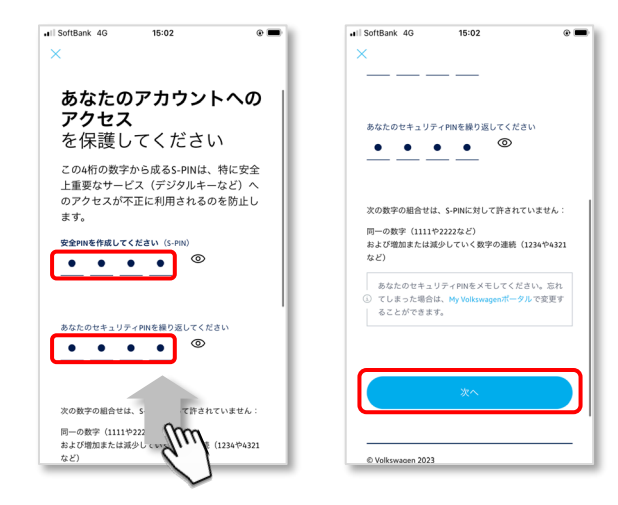

ます。

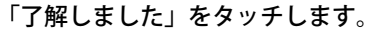

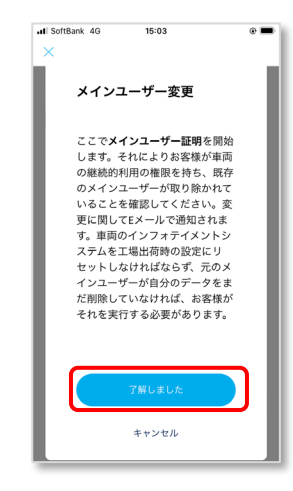

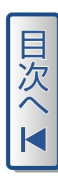

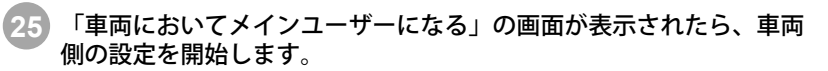

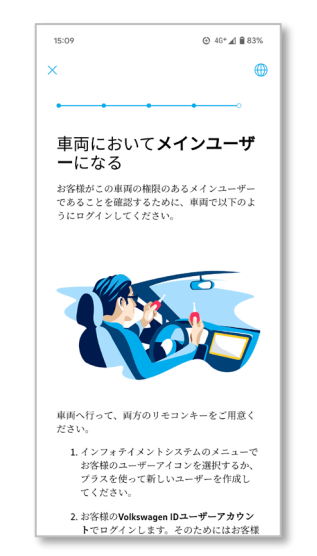

車両キーを2本持ち、車両に乗車します。 26

- → Discover Pro (10インチ)の場合は (→ P.19) 手順 27 から行っ てください。
- → Discover Pro (9.2インチ) /Discover Media (8インチ) の場合 は (→ P.24) 手順 **27** から行ってください。
- **Discover Pro**(10インチ)の場合 車両インフォテイメントシステム\*の「ユーザー」をタッチします。 27 ※:仕様により、画面表示が異なる場合があります。 電話 79\* \*/X7\* 47 ナビゲーション 車両 App-Connect ユーザー サウンド ... 「ゲスト」をタッチします。 ユーザー (B) (1) (+)
  - 29

Volkswagen ID で登録した「Eメールアドレス」「パスワード」を入 カし、「ログイン」をタッチします\*。

※:「ログイン」をタッチした後、「お客様の車両設定が引き継がれます」が表示された 場合は「OK」をタッチしてください。

| (つ) We Connectへようこそ                                                                  | PWをお忘れの方                                                          |
|--------------------------------------------------------------------------------------|-------------------------------------------------------------------|
| Eメールアドレス:                                                                            | Eメールアドレス                                                          |
| パスワード:                                                                               | パスワード                                                             |
| 「ログイン」または「登録」を押すと、<br>オンラインサービスの提供、および研究<br>送信を許可したことになります。これは<br>することができます。詳細については、 | 車両はオンラインに接続され、<br>・開発目的で個人データの<br>プライバシー設定!で変更<br>「法的事項」 をご参照下さい。 |
| 登録                                                                                   | ログイン                                                              |

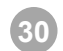

## 「OK」をタッチします\*。

※:「OK」を押さなくても自動的に次ステップ 31 画面が表示されることがあります。

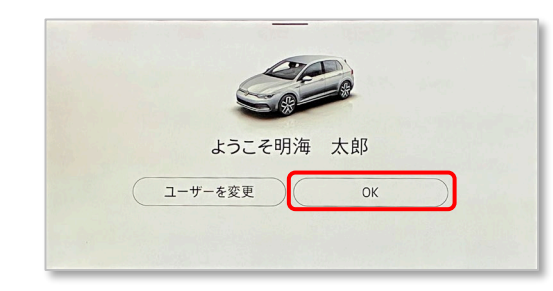

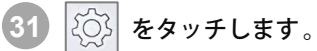

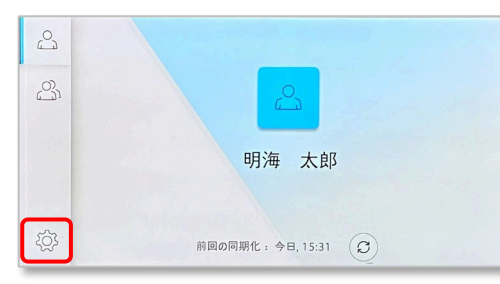

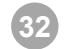

## 「メインユーザーになる」をタッチします。

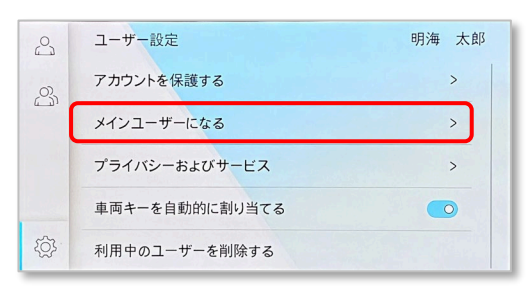

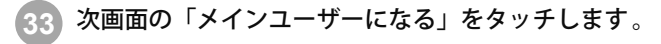

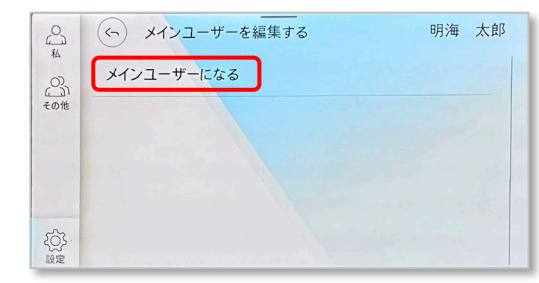

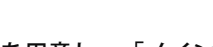

車両キー2本を用意し、「メインユーザーになる」をタッチします。

| <ul> <li>We Connect契約を締結して有効にする</li> </ul> |  |
|--------------------------------------------|--|
| メインユーザーになるには、2 本の車両キーを用意 しておいて下さ<br>い      |  |
|                                            |  |
| メインユーザーになる                                 |  |

35 車両キー2本の「解錠ボタン」を順に押します。検知されるとキーの 本数がカウントされます。

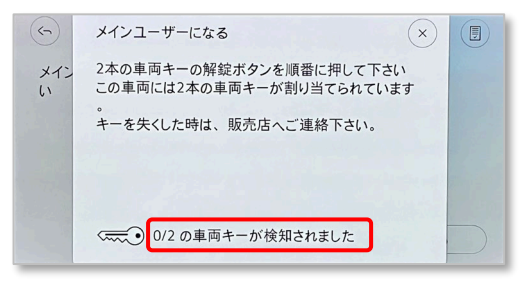

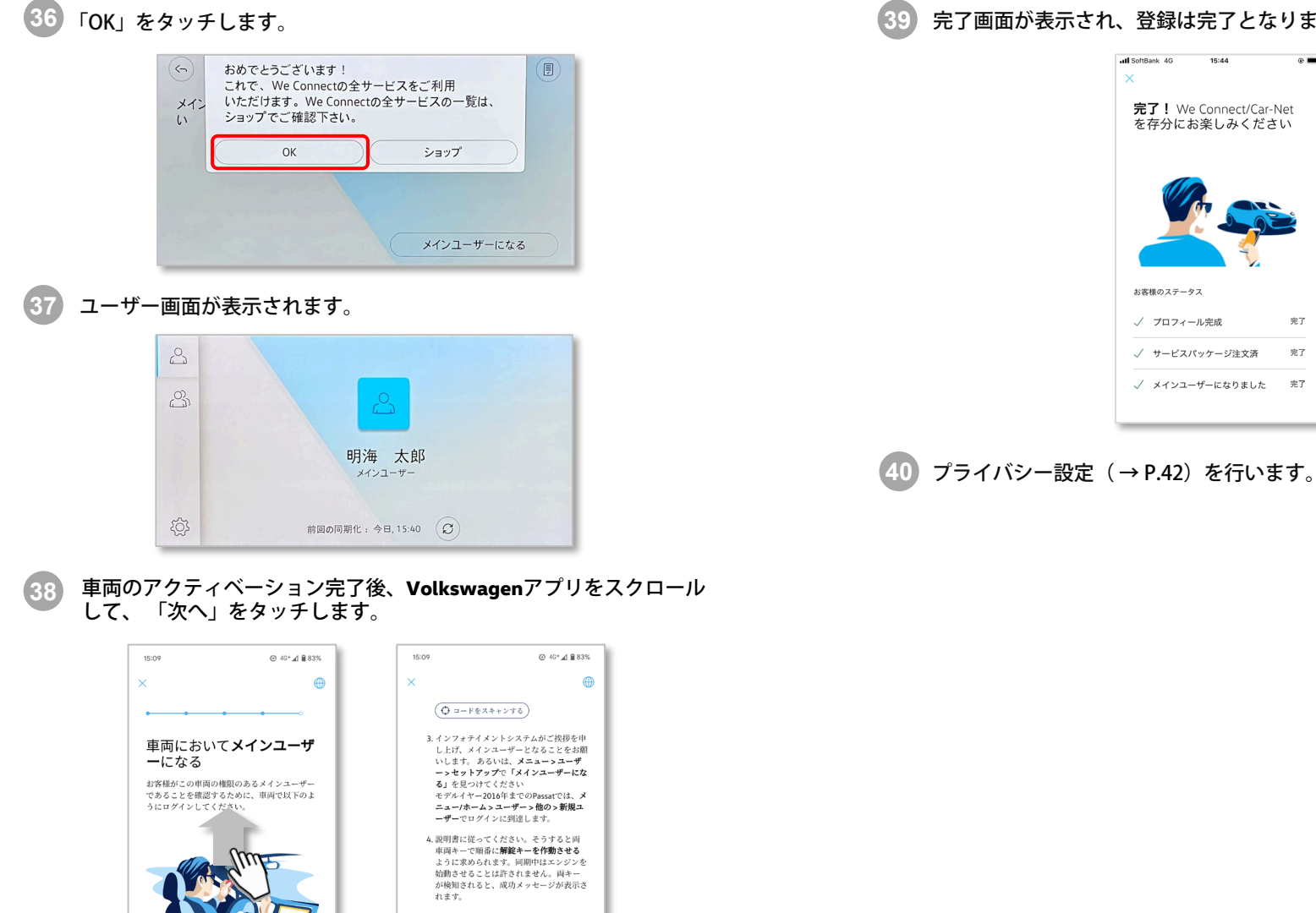

後で行う

車両へ行って、両方のリモコンキーをご用意く

ださい。

完了画面が表示され、登録は完了となります。

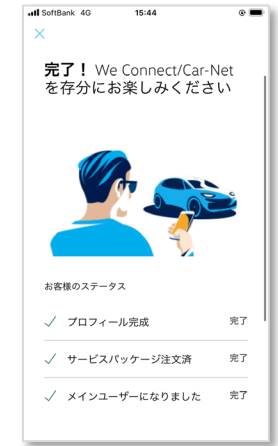

## Discover Pro (9.2インチ) / Discover Media (8インチ)の場合

27 車両インフォテイメントシステム\*の「ユーザー」をタッチします。

※:仕様により、画面表示が異なる場合があります。

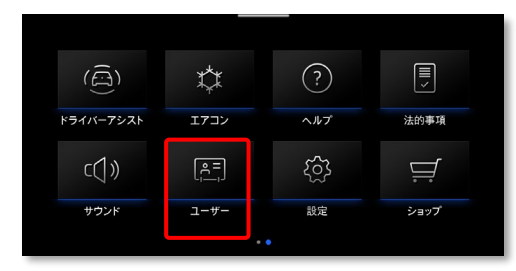

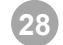

「新しいユーザー」をタッチします。

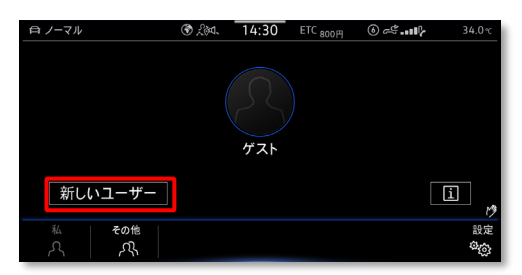

29

**Volkswagen ID** で登録した「Eメールアドレス」「パスワード」を入力し、「ログイン」をタッチします<sup>※</sup>。

※:「ログイン」をタッチした後、「お客様の車両設定が引き継がれます」 が表示された場合は「OK」をタッチしてください。

| /olkswagen IDでログインする                                                                                                    |  |
|----------------------------------------------------------------------------------------------------|--|
| Eメールアドレスとパスワードを入力して下さい                                                                                                    |  |
| Eメールアドレス                                                                                                    |  |
| パスワード 一分                                                                                                    |  |
| 「ロダイン」または「登録」を押すた、来商はオンラインに挑枝され、オンラインサービス<br>の建作、および研究・研究目的で個人デークの法信を用ったことになります。<br>これは「プライバシー設定」で変更することができます。詳細については、「法的専項」<br>をご参照下さい。 |  |
| 登録   ログイン                                                                                                    |  |

**30** 「OK」をタッチします\*。

※:「OK」を押さなくても自動的に次ステップ 33 画面が表示されることがあります。

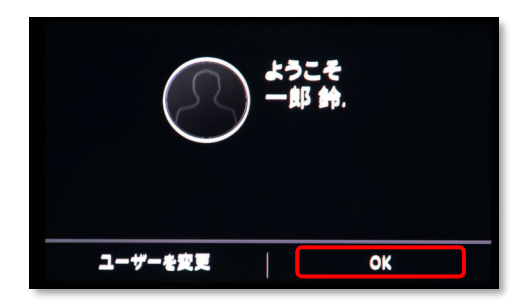

31 「設定」をタッチします。

32

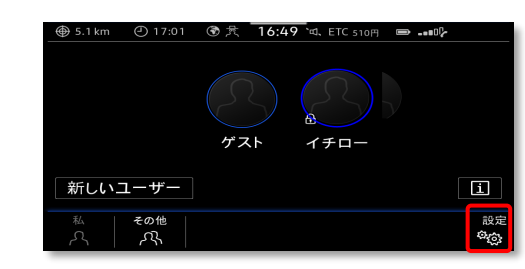

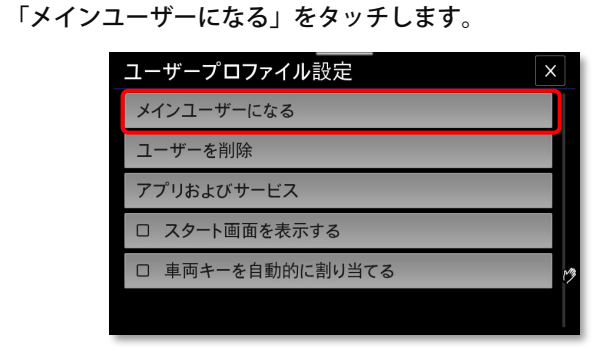

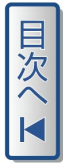

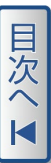

車両キー2本を用意し、「メインユーザーになる」をタッチします。

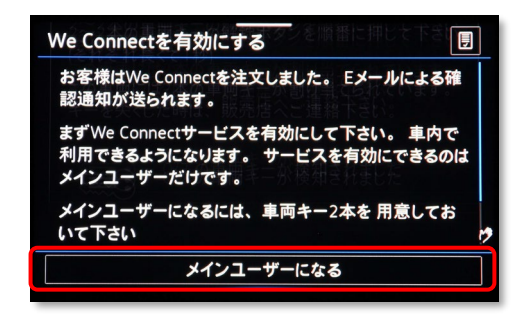

4 車両キー2本の「解錠ボタン」を順に押します。検知されるとキーの 本数がカウントされます。

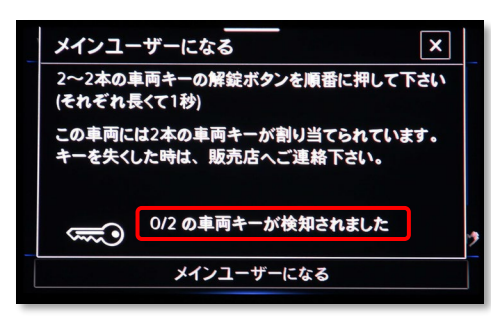

35

## 「OK」をタッチします。

| ¥<br>ま<br>記<br>ま<br>系 | おめでとう。<br>車両がアクティペー<br>これで、We Conr<br>ご利用いた<br>We Connectの全せ<br>ショップでご | ございます!<br>ーションされました。<br>nectの全サービスを<br>こだけます。<br>サービスの一覧は、<br>確認下さい。 | <b>•••</b> |  |
|-----------------------|------------------------------------------------------------------------|----------------------------------------------------------------------|------------|--|
| 2                     | <br>OK ショップ                                                            |                                                                      |            |  |
| メイン<br>いて下            | ユーザーになるには、<br><b>こさい</b>                                               | 車両キー2本を 用意して                                                         | 3          |  |
|                       | メインユー                                                                  | ・ザーになる                                                               |            |  |

ユーザー画面が表示されます。

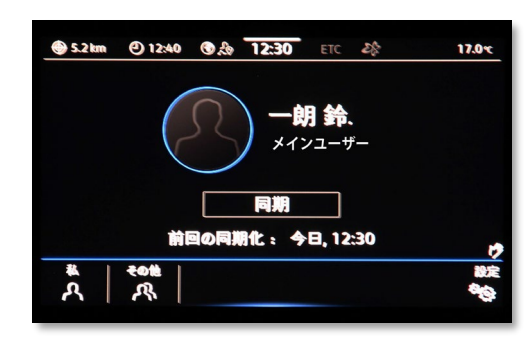

③7 車両のアクティベーション完了後、Volkswagenアプリをスクロールして、「次へ」をタッチします。

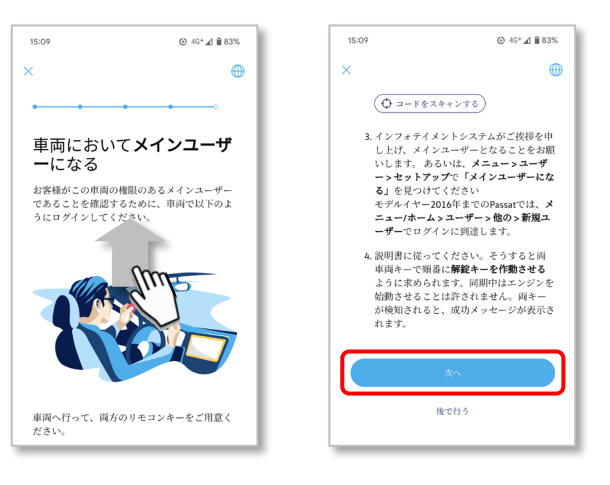

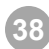

## 完了画面が表示され、登録は完了となります。

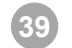

プライバシー設定( → P.42)を行います。

## 共有ユーザーの登録

Volkswagenアプリをインストールし、Volkswagenアプリから Volkswagen ID の登録およびお客様情報の登録を行い、インフォテイメン トシステムから車両で登録を行います。 その後、メインユーザーが招待を受け入れると、サービスを利用できます。

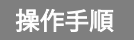

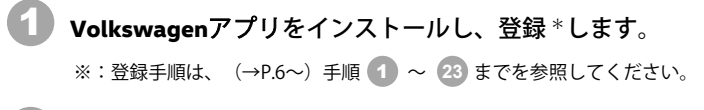

2 手順 23 の後、「メインユーザー変更」画面が表示されたら、 「×」をタッチします。

| 13 | :18 🕈 🔹 🖬 🖬                                                                                                    |
|----|----------------------------------------------------------------------------------------------------|
| ×  |                                                                                                    |
|    | メインユーザー変更<br>こで、メインユーザー証明を開始しま<br>す。それによりあ客様が専項の継続的<br>利用の電纜を持ち、既存のメインユー<br>ゲーが取り除かれていることを確認し<br>てください、変更に同しておメールで<br>通知されます。車頁のインフォティメン<br>>トシステムを正場出的時の設定にり<br>セッドレムければならず、元のメイン<br>コーザーが自分のデータをまだ利用し<br>ていなければ、高客様がそれを実行す<br>る必要があります。 |
|    | <b>7節しました</b><br>キャンセル                                                                                                    |

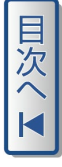

## 「了承しました」をタッチします。

3

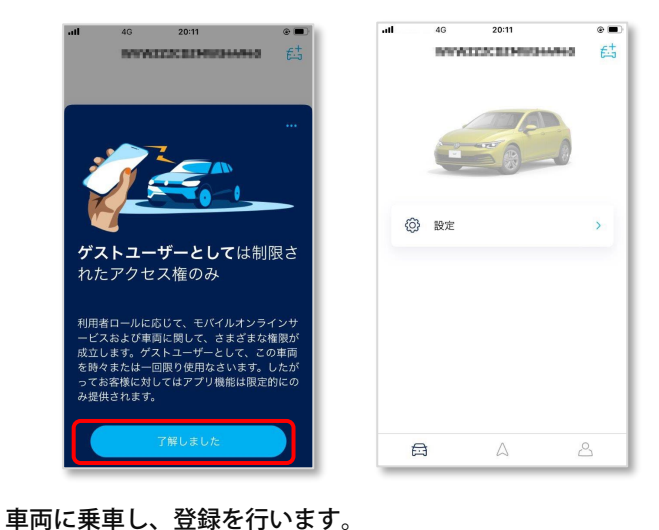

**Discover Pro**(10インチ)の場合 車両インフォテイメントシステム\*の「ユーザー」をタッチします。 6-1 ※:仕様により、画面表示が異なる場合があります。 電話 79\* #/X7\* 47 ナビゲーション 車両 App-Connect ユーザー サウンド ... をタッチし、「ゲスト」をタッチします。 6 ユーザー 0 その他 +

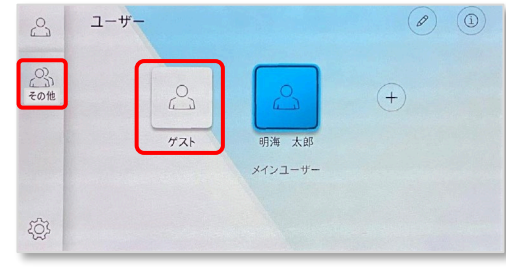

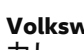

7

Volkswagen ID で登録した「Eメールアドレス」「パスワード」を入 カし、「ログイン」をタッチします\*。

※:「ログイン」をタッチした後、「お客様の車両設定が引き継がれます」が表示された 場合は「OK」をタッチしてください。

| G We Connectへようこそ                                                                    | PWをお忘れの方                                                            |
|--------------------------------------------------------------------------------------|---------------------------------------------------------------------|
| Eメールアドレス :                                                                           | Eメールアドレス                                                            |
| パスワード:                                                                               | パスワード                                                               |
| 「ログイン」または「登録」を押すと、<br>オンラインサービスの提供、および研究<br>送信を許可したことになります。これは<br>することができます。詳細については、 | 車両はオンラインに接続され、<br>2-開発目的で個人データの<br>「プライバシー設定」で変更<br>「法的事項」 をご参照下さい。 |
| 登録                                                                                   | ログイン                                                                |

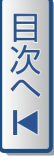

| _ |
|---|
|   |
|   |
| 1 |
| 八 |
|   |
|   |
|   |

#### 「お客様の車両設定が引き継がれます」が表示されたら、「OK」を タッチします。

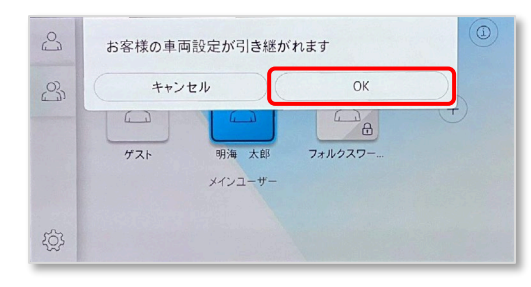

「OK」をタッチします。

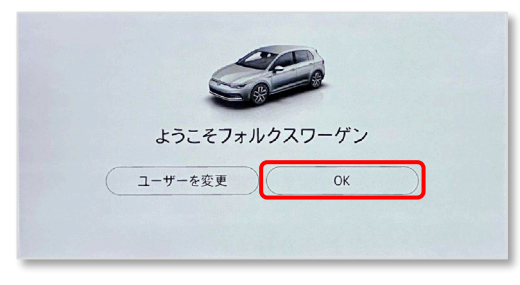

- ユーザー画面が表示されたら、車両での登録は完了となります。

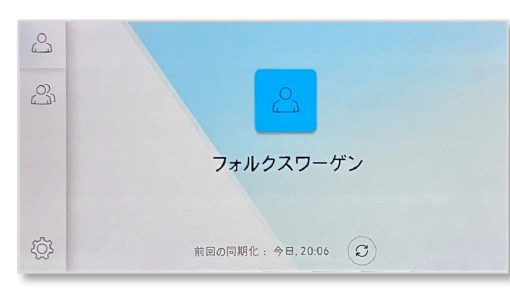

Volkswagenアプリで、メインユーザーからの招待\*を待ちます。

※:メインユーザーからの招待手順は(→P.39)を参照してください。

「招待を承諾して、共有ユーザーになる」をタッチします。 12

11

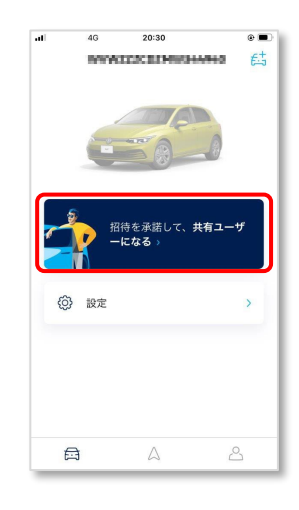

「招待を承諾する」をタッチします。 13

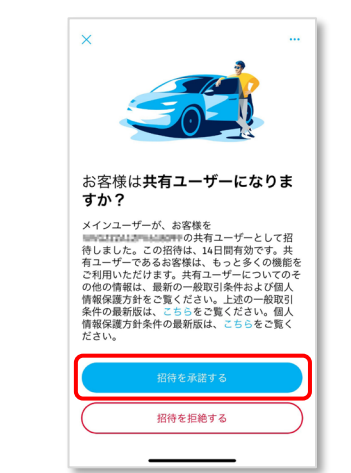

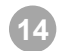

#### 車両データ画面が表示されたら、登録はすべて完了となります。

※:車両データの同期が完了するまで数分かかる場合があります。

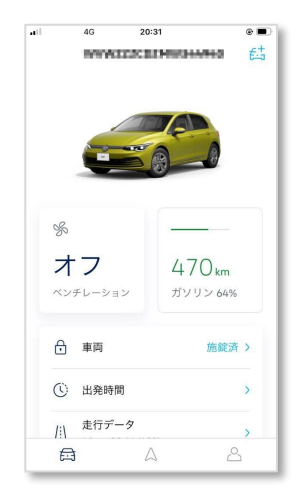

Discover Pro (9.2インチ) / Discover Media (8インチ)の場合

5 **車両インフォテイメントシステム<sup>※</sup>の「ユーザー」をタッチします**。 ※: 仕様により、画面表示が異なる場合があります。

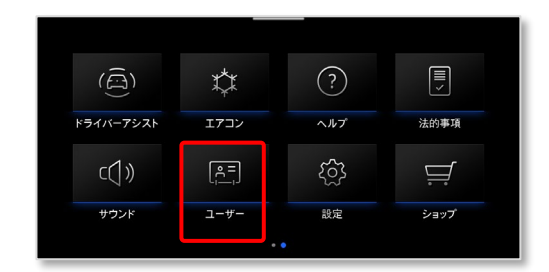

## 6 「新しいユーザー」をタッチします。

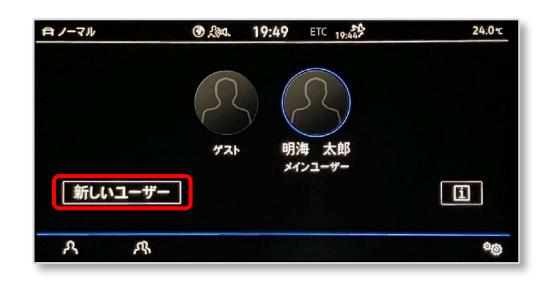

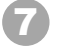

**Volkswagen ID** で登録した「Eメールアドレス」「パスワード」を入力し、「ログイン」をタッチします<sup>※</sup>。

※:「ログイン」をタッチした後、「お客様の車両設定が引き継がれます」が表示された 場合は「OK」をタッチしてください。

| Volkswagen                        | IDでログインする                                                                                | E                                   |  |  |
|-----------------------------------|------------------------------------------------------------------------------------------|-------------------------------------|--|--|
| Eメールフ                             | アドレスとパスワードを入力し                                                                           | 、て下さい                               |  |  |
| Eメールアドレス                          |                                                                                          |                                     |  |  |
|                                   | パスワード                                                                                    | <del>2</del>                        |  |  |
| 「ログイン」または<br>の提供、およい<br>これは「プライパジ | 「登録」を押すと、車両はオンラインに接続され、<br>び研究・開発目的で個人データの送信を許可した。<br>一税定」で変更することができます。詳細につい<br>をご参照下さい。 | 、オンラインサービス<br>ことになります。<br>ては、「法的事項」 |  |  |
| 12.41                             |                                                                                          | ガイン                                 |  |  |

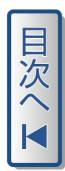

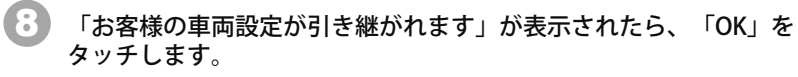

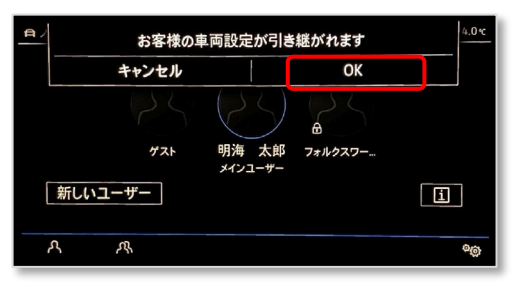

9 ユーザー画面に表示されたら、車両での登録は完了となります。

| 自 ノーマル |   | <u>کون</u> ک | 19:55                   | ETC 19:44 | 24.0 °C |
|--------|---|--------------|-------------------------|-----------|---------|
|        |   |              | 77                      | ・ルクスワーゲン  | ,       |
|        |   | 前回の「         | 同期<br><sup>同期化:今日</sup> | ., 19:53  |         |
| ዶ      | ሉ |              |                         |           | 00      |

10

Volkswagenアプリで、メインユーザーからの招待\*を待ちます。

※:メインユーザーからの招待手順は(→P.39)を参照してください。

11 「招待を承諾して、共有ユーザーになる」をタッチします。

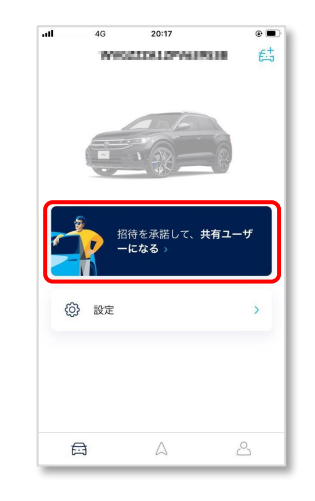

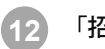

「招待を承諾する」をタッチします。

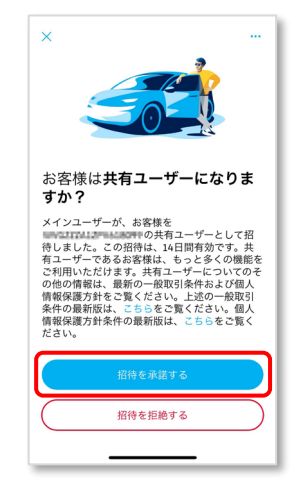

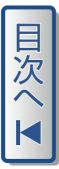

## 13 車両データ画面が表示されたら、登録はすべて完了となります。

※:車両データの同期が完了するまで数分かかる場合があります。

|                | 4G                              | 20:18                                                                                                    | ۵                 |
|----------------|---------------------------------|----------------------------------------------------------------------------------------------------|-------------------|
|                | WHO                             | CONTRACTOR OF STREET, STREET, STREET, STREET, STREET, STREET, STREET, STREET, STREET, STREET, STREET, STREET, S | tin E             |
|                |                                 | 2 分 前に同期済                                                                                                    |                   |
|                |                                 |                                                                                                    |                   |
|                |                                 | 106                                                                                                    |                   |
|                |                                 | T. 20-                                                                                                    | -                 |
|                | 1                               | - 45 -                                                                                                    |                   |
|                |                                 |                                                                                                    |                   |
| 4-             | 30.                             |                                                                                                    |                   |
|                |                                 |                                                                                                    |                   |
| ガソ             | リン 1009                         | %                                                                                                    |                   |
|                |                                 |                                                                                                    |                   |
|                |                                 |                                                                                                    |                   |
| ð              | 車両                              |                                                                                                    | 施錠済 >             |
| ∂              | 車両                              | - <i>¤</i>                                                                                                    | 施錠済 >             |
| ₽<br> : \      | 車両<br>走行デ-<br>0 km · 43         | -夕<br>Ⅰ.7 L/100km                                                                                               | 施錠済 >             |
| ∂<br>/:\       | 車両<br>走行デ-<br>0 km・41           | -9<br>1.7 L/100km                                                                                               | 施錠済 >             |
| ∂<br>/:\\<br>△ | 車両<br>走行デ-<br>0 km · 43<br>ビークル | ータ<br>1.7 L/100km<br>ハルスレポート                                                                                    | 施錠済 ><br>><br>• > |

<u>メインユーザーからの招待:</u>

インユーザーはVolkswagenアプリを起動し、ログインします。

🤰 「設定」をタッチし、「ユーザー管理」をタッチします。

| al | 4                  | G 20:27                  | -10.079                       | • <b>•</b> | III SoftBank 4G                                | 20:27<br>設定              | ۵ 🔳            |
|----|--------------------|--------------------------|-------------------------------|------------|------------------------------------------------|--------------------------|----------------|
| 00 | s                  |                          |                               |            | 車両名                                            |                          |                |
| ~  | <b>オ</b> こ<br>(ンチレ | <b>フ</b><br>/ーション        | 470 <sub>km</sub><br>ガソリン 64% |            | 607104101479                                   | 684                      | L              |
| ć  | -] ≢               | 両                        | 施錠済                           | ,          | <b>管理</b><br>ユーザー管理                            |                          |                |
| C  | B Q                | 出発時間                     |                               | >          | 通知                                             |                          | >              |
| 1  | 1 /i               | E行データ<br>km・28.6 L/100kr | n                             | >          | サービスパッケー                                       | ジ                        | >              |
| L  | îλ Ł               | ビークルヘルスレ                 | ポート                           | >          | myVolkswagenでモバ<br>るお客様の契約および                  | イルオンラインサーヒ<br>び有効期間を管理して | ごスに対す<br>ください。 |
| ٤  | 5J 7               | ディーラー                    |                               | >          | 車両データ                                          |                          |                |
| 8  | )} ¥               | 段定                       |                               | >          | <ul> <li>今、同期する</li> <li>車両とアプリは、定該</li> </ul> | 朋的に自動で同期しま               | す。必要な          |
|    | ⊜                  | ۵                        | 2                             | 2          | 母                                              | Δ                        | 2              |

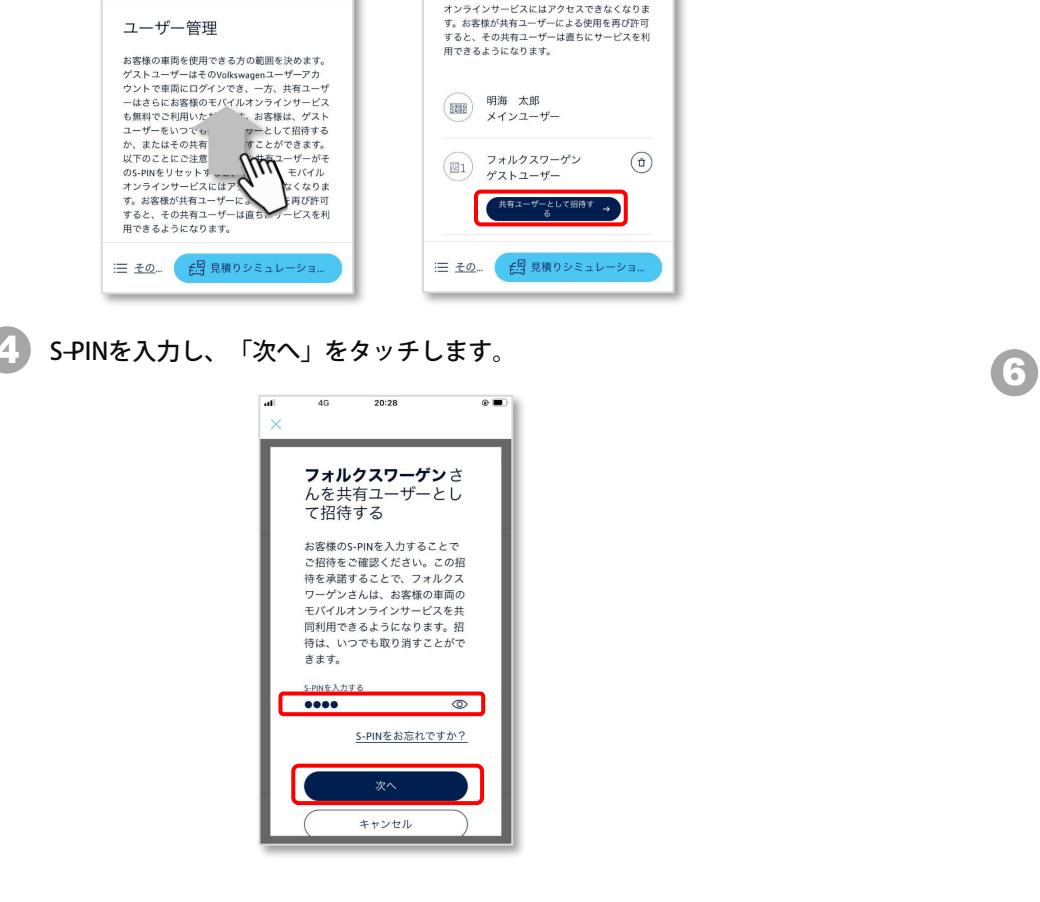

「ユーザー管理」画面をスクロールし、ゲストユーザーの「共有

at

×

- Menu

(+

4G

20:28

 $\bigotimes$ 

1.5450 A.M.M.

ユーザー管理

のS-PINをリセットすると、その後は、モバイル

•

Q 📾

0 0

ユーザーとして招待する→」をタッチします。

.

Q 📾

5 「完了」をタップすると、共有ユーザーのVolkswagenアプリに 招待が送信されます。

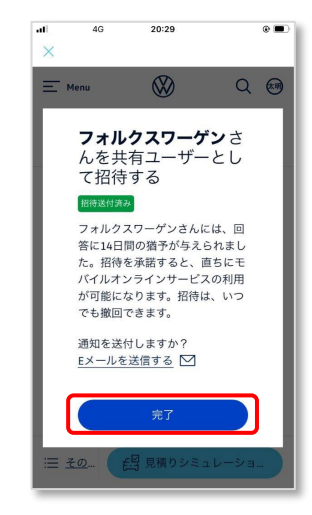

5 共有ユーザーが招待を承諾すると、登録は完了\*となります。

※:共有ユーザーが承諾後、車両データの同期を実施してください。

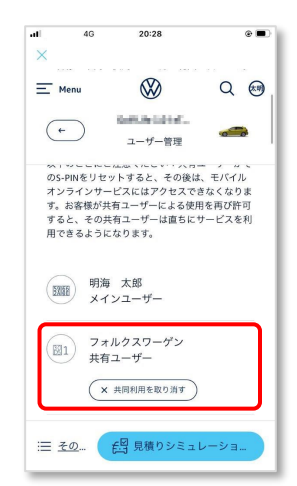

6: 1

at

×

- Menu

(+)

4G

20:27

 $\bigotimes$ 

0.00.00004

Volkswagen AGのオファー | 管理者情報

## プライバシー設定

Volkswagen Connect は、4段階のプライバシー設定を選択できます(初 期状態では「最大プライバシー」が設定されています)。 プライバシー設定により、使用できる Volkswagen Connect サービスが異 なります。各プライバシー設定で使用できるサービスについては、設定画 面上\*でご確認下さい。

※:仕様により、画面表示が異なる場合があります。

#### Discover Pro (10インチ) 画面

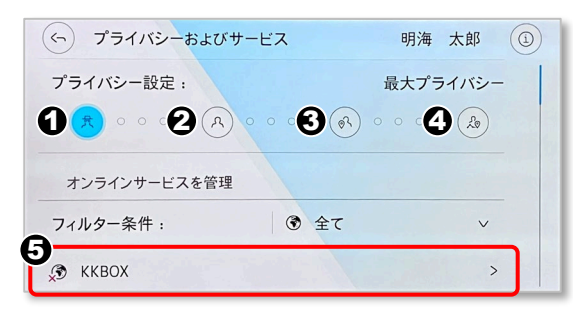

Discover Pro (9.2インチ) / Discover Media (8インチ) 画面

| -<br>プライバシーおよびサ- | ービス        | ĺ. ∮               |
|------------------|------------|--------------------|
| プライバシー設定:        | 最          | 大プライバシー            |
| 1 元 2 八          | <b>3</b> % | 4 %                |
| フィルター条件:         | 全て         | $\bigtriangledown$ |
| Apple Music      |            | 無効                 |
| ККВОХ            |            | 無効                 |
| アシスタンスセンター       |            | 無効                 |

#### <u>プライバシー設定:</u>

# 1 最大プライバシー(初期状態)

**Volkswagen Connect** サービスは無効になります。

2 現在地なし

車両情報 / ユーザーデータのみ Volkswagen Connect サービスに使用されます。

## 現在地を利用する

位置情報 / 車両情報 / ユーザーデータが Volkswagen Connect サービスに使用されます。

## 現在地を共有する

上記に加えて、**Volkswagenアプリ**または専用ポータルサイト経由 で位置データを呼び出すことができます。 **Volkswagen Connect** サービスの全機能が使用できます。

# 5 プライバシー設定を選択すると、設定に応じたサービスが表示されます。

- 有 効:サービスを使用できます
- 無効:サービスを使用できません
- **ブロック:**「Volkswagen ID」または「お気に入り販売店」未登録 等により、サービスを使用できません

#### 設定手順:

- → Discover Pro (10インチ) の場合は (→ P.44) から行ってください。
- → Discover Pro (9.2インチ) /Discover Media (8インチ)の場合は (→ P.46) から行ってください。

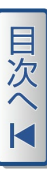

# 目次へ▼

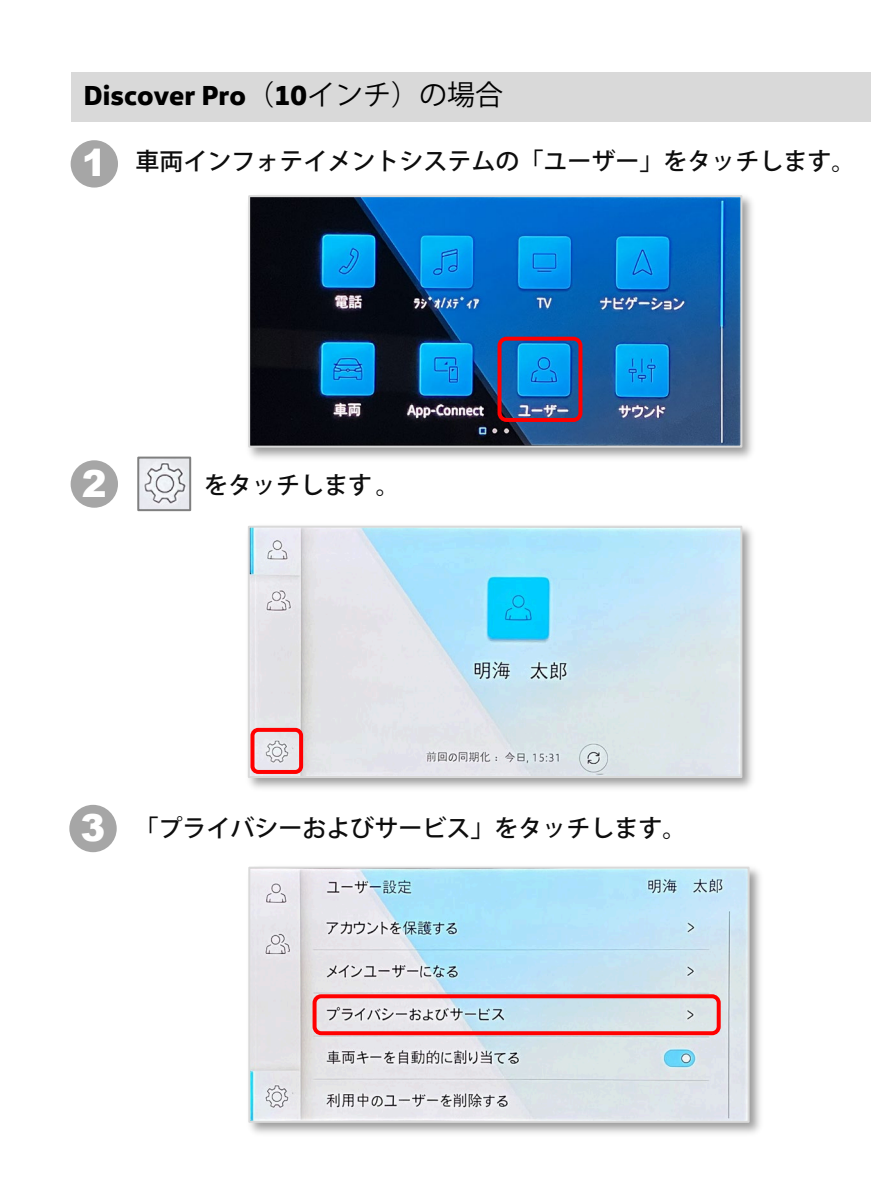

4 「プライバシー設定:」を選択します。

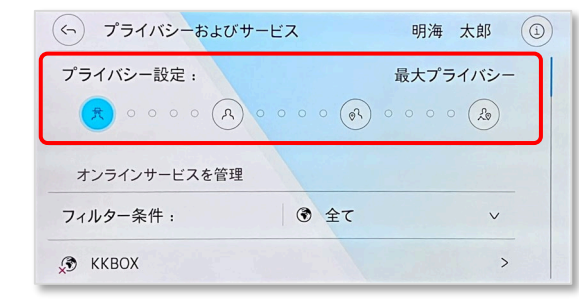

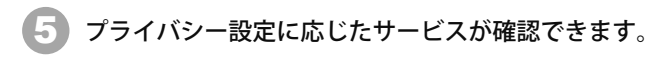

| ベシーおよびサービス 明海 太郎    | (1 |
|---------------------|----|
| 設定: 現在地を共有する        |    |
| ••• A •••• A •••• A |    |
| ービスを管理              |    |
| ŧ: ● 全て v           |    |
| ŧ:                  |    |

以上で設定は完了となります。

## Discover Pro (9.2インチ) / Discover Media (8インチ)の場合

📄 手を画面上にかざし、上から下に動かします。

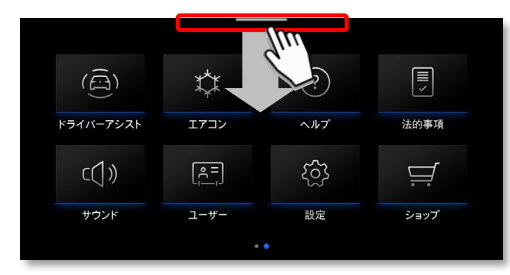

## 2 👮 をタッチします。

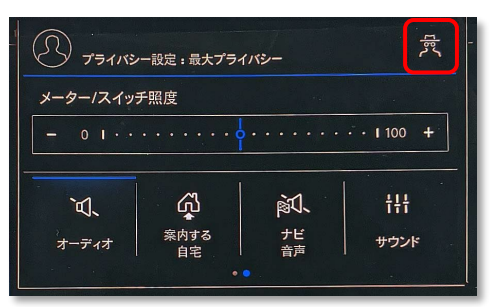

「プライバシー設定:」を選択します。

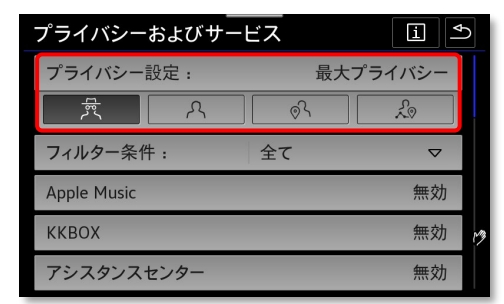

🕢 プライバシー設定に応じたサービスが確認できます。

| プライバシーおよびサ・ | ービス | E      |
|-------------|-----|--------|
| プライバシー設定:   | 現在  | 地を共有する |
| 「 泉 へ       | ୢୖ  | Lo     |
| フィルター条件:    | 全て  |        |
| Apple Music |     | 有効     |
| кквох       |     | 有効     |
| アシスタンスセンター  |     | 有効     |

以上で設定は完了となります。

ユーザーアカウント情報がすでに登録されている場合は、ユーザーアカウ ントを削除し、**Volkswagen Connect** をリセットします。

ユーザーアカウントを削除するには、インフォテイメントシステム\*の 「ユーザー」 →「ユーザープロファイル設定」 →「ユーザーを削除」の 手順で削除します。

※:仕様により、画面表示が異なる場合があります。

| ユーザープロファイル設定     | K |
|------------------|---|
| メインユーザーになる       |   |
| ユーザーを削除          |   |
| アプリおよびサービス       |   |
| ☑ 車両キーを自動的に割り当てる |   |
|                  |   |
|                  |   |

**Volkswagen Connect** をリセットするには、インフォテイメントシステム<sup>\*\*</sup> の「設定」 →「工場出荷時設定」 →「工場出荷時設定にリセットする」 → 「リセット」の手順でリセットします。

※:仕様により、画面表示が異なる場合があります。

| システム設定         |
|----------------|
| ディスプレイ         |
| ● 言語/Language  |
| 音声操作           |
| Wi-Fi          |
| 携帯機器を管理        |
| 工場出荷時設定にリセットする |

不明点は、お買い上げまたは、お近くのフォルクスワーゲン正規販売店、 または専用カスタマーサポートセンター(→ P.49)にお問合せください。 iPhoneは、Apple Inc.の商標です。 Google Play(Android), AndroidロゴはGoogle Inc.の商標です。

**お電話・E メールでのお問合せ Volkswagen Connect** についての不明点は下記にお尋ねください。 専用カスタマーサポートセンター お電話: 0120-993-199 9:00 – 18:00 受付(年中無休) Email : support@volkswagen-cc.jp

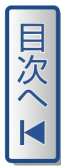

発 行: 2024年6月 発行番号: 241.VCA.001.70